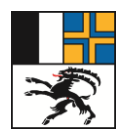

# SCHULUNGSDOKUMENTATION REHA-ERSTGESPRÄCHSPROTOKOLL

# Abkürzungsverzeichnis

| MA    | Mitarbeiter:in                                                     |
|-------|--------------------------------------------------------------------|
| VG    | Vorgesetzte:r                                                      |
| PVDS  | Personalverantwortliche:r Dienststelle                             |
| PVDSA | Personalverantwortliche:r Dienststelle Advanced (mit Lohneinsicht) |
| PVDSB | Personalverantwortliche:r Dienststelle Basic (ohne Lohneinsicht)   |
| DSL   | Dienststellenleiter:in                                             |
| DS    | Dienststelle                                                       |
| DPL   | Departementsleiter:in                                              |
| PA    | Personalamt                                                        |

# Prozessübersicht

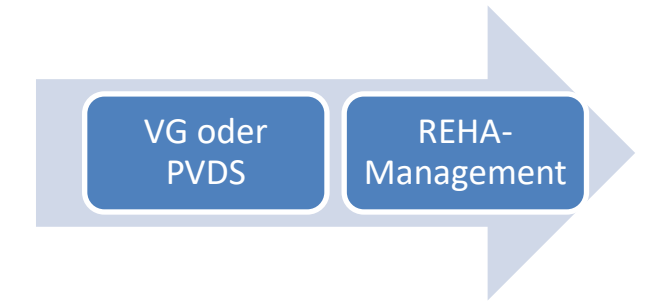

Letzte Änderung am 19.07.2023, inhaltliche Verantwortung: REHA-MANAGEMENT © Copyright: Personalamt Graubünden

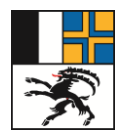

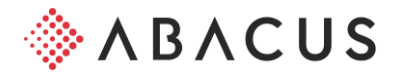

# 1. Übersicht Prozessablauf mit Rollen

Der Vorgesetzte oder der PVDS kann für den Mitarbeitenden das REHA-Erstgesprächsprotokoll erstellen. Dieses wird dann dem REHA-Management zugewiesen, welche den Fall bearbeiten.

# 2. Erstprotokoll erstellen

Der Prozess wird im MyAbacus unter der/dem jeweiligen MA gestartet.

- 1. Meine Mitarbeitenden anklicken
- 2. Mitarbeiter via Suchfeld (Name eintippen) oder mit scrollen suchen und auswählen

| Kanton Graubünden<br>Chantun Grischun<br>Cantone dei Grigioni | Mitarbeitende       |                                     |                             |                      | Ľ  | <b>)</b> | AS |
|---------------------------------------------------------------|---------------------|-------------------------------------|-----------------------------|----------------------|----|----------|----|
| 습 Home                                                        |                     |                                     |                             |                      |    |          |    |
| 🖄 Aufgaben   Inbox                                            | Alle gemass Rolle   |                                     |                             | Per Datum 19.07.2023 |    | 88       |    |
| A Meine Daten                                                 | Name 💠              | Stelle 🗘                            | Abteilung ≑                 |                      | \$ | ¢        |    |
| 🕾 Meine Mitarbeitenden 🚺                                      |                     | Personalisarian IIC-III Alexigement | houndainee                  |                      |    |          |    |
| 188 Meine MA Spesen / Einzelvergü                             | PC Press for the    | Personalisements                    | househoustillary            |                      |    |          |    |
| Auswertungen und Listen                                       | (FP) Failed Terring | Lamandad z                          | Saladi, Pransan, Gertinding |                      |    |          |    |

REHA-Management in der Prozesszeile mittels Pfeil suchen

| Mitarbeitende                                                                                 |                             |            |                 |                    |         |           |                  |                |                 | <b>بوب</b> | AS |
|-----------------------------------------------------------------------------------------------|-----------------------------|------------|-----------------|--------------------|---------|-----------|------------------|----------------|-----------------|------------|----|
| Banja Dawar Paryan<br>Propins antidatara da lan<br>Propinsion III Dijaran<br>Dischara Mattara |                             |            |                 |                    |         |           |                  |                |                 |            |    |
| Personalien und Adressen                                                                      | Anstellung und Organisation | Ausbildung | Lohninformation | Stelleninformation | Dossier | Zeugnisse | Vertragsänderung | Stellenwechsel | Funktionszulage | Zula       | >  |

# REHA-Management anklicken und "Formular für Erstgespräch erstellen" anwählen

| < Abzüge    | Spesen | Unfall | Reha-Management | Ferienkauf | Unbezahlter Urlaub | Individuelle Weiterbildungen | Nebenamt / Nebenbeschäftigung | Arbeitsumfangänderung | Indiv. Lohnerhöhung     | >  |
|-------------|--------|--------|-----------------|------------|--------------------|------------------------------|-------------------------------|-----------------------|-------------------------|----|
| Reha-Manage | ement  |        | 0               |            |                    |                              |                               |                       |                         |    |
|             |        |        |                 |            |                    |                              |                               |                       |                         |    |
| Rena-Manage | ement  |        |                 |            |                    |                              | Formular für Freta            | 2<br>Rijekr           | noldung oue Eretgeenröc | ch |
|             |        |        |                 |            |                    |                              |                               | Rucki                 | neidung aus Erstgesprac | ai |

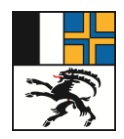

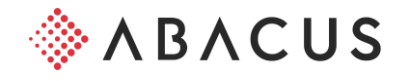

# REHA-Management starten "Ja"

| Kalan Kalan | Ferienkauf Unbezahlter Urlaub Individuelle Weiterbildungen                                                                      | Nebenamt / Nebenbeschäftigung Arbeitsumfangänderung Indiv. Lohnerhöhung $ ightarrow$ |
|----------------------------------------------------------------------------------------------------|----------------------------------------------------------------------------------------------------|--------------------------------------------------------------------------------------|
| Reha-Management                                                                                                    | Reha - Management starten?                                                                                                    |                                                                                      |
| Reha-Management                                                                                                    | Wollen Sie den Reha-Prozess für diesen Mitarbeiter starten?<br>Der erste Schritt ist ein Erstoespräch mit dem Mitarbeiter. Nach | Formular für Erstgespräch erstellen Rückmeldung aus Erstgespräch                     |
|                                                                                                    | Bestätigung dieser Abfrage erhalten Sie ein Formular für das<br>Erstgespräch.                                                   |                                                                                      |
|                                                                                                    | Ja                                                                                                    |                                                                                      |

## Bei den weissen Feldern können optional Ergänzungen vorgenommen werden. Klick auf "OK"

#### Personalstammdaten

Bitte prüfen Sie die Personalstammdaten und passen Sie diese gegebenenfalls an.

| Mitarbeiter           |                         |
|-----------------------|-------------------------|
| Personal-Nr.          |                         |
| Nachname              | Roame Parjan            |
| Vorname               | 16/68                   |
| Adresse               |                         |
| Zeile 1               | The Real Public of The  |
| Plz                   | 2000                    |
| Ort                   |                         |
| E-Mail                | (Sinja Baannijjaa geste |
| Mobiltelefon          |                         |
| Telefon               |                         |
| Dienststellennummer   | 110                     |
| Zusatzinformationen   |                         |
| Sprache des Formulars | Baileth V               |

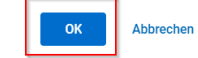

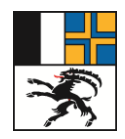

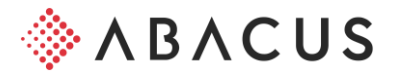

## Bestätigung der Meldung mit "Weiterfahren"

#### Erstgespräch führen

Sie erhalten in wenigen Augenblicken ein vorausgefülltes PDF Formuar als Benachrichtigung.

Bitte nutzen Sie dieses PDF-Formular für das Gespräch und füllen Sie die Felder entsprechend direkt im Formular aus.

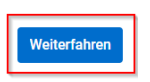

Wechsel in die Rubrik Aufgaben / Inbox. Sie finden hier das "Formular für Erstgespräch mit ...". Das Formular kann mittels Klicken auf die Benachrichtigung und auf den Anhang geöffnet werden.

| 슈 Home                          |               |                  |                                                                                                    |                          |   |                     |                  | Benachrichtigung                                                                                                |
|---------------------------------|---------------|------------------|----------------------------------------------------------------------------------------------------|--------------------------|---|---------------------|------------------|----------------------------------------------------------------------------------------------------|
| 💩 Aufgaben   Inbox 🚹            | Q Suchen      |                  |                                                                                                    |                          |   |                     |                  | Von                                                                                                    |
|                                 | Kategorie     |                  | Zuständig                                                                                                    | Status                   |   | Reservation         | Fällig vor       | Telinalla demonstratio                                                                                          |
| A Meine Daten                   | Alle anzeiger | ~                | Alle ~                                                                                                    | Alle anzeigen            | ~ | Alle anzeigen       | ~                | Empfangen                                                                                                    |
| 용 Meine Mitarbeitenden          |               |                  |                                                                                                    |                          |   |                     | _                | 19.07.2023 10:56:49                                                                                             |
| 원 Meine MA Spesen / Einzelvergü | Prio 🗘        | Absender 🗘       | Kategorie / Referenz 🌲                                                                                                    |                          |   | Betreff \$          | Zuständig 🗘      | Betreff                                                                                                    |
|                                 |               | Schooler means   | edu.                                                                                                    |                          |   | Formular für Erstge | 2                | Formular für Erstgespräch                                                                                       |
| Auswertungen und Listen         | • 🖂           | Intente Aires    |                                                                                                    |                          |   | Formular für Erstge |                  | Im Anhana findan Sia ain DDE Eormular für das Erstasspräch mit                                                  |
| Betreuung und Entwicklung       | • 🖂           | Halina describe  | the contract of the contract of the contract o |                          |   | Antrag auf unbezahl |                  | in Annary interiore en PDFFormaia fui das Listgesplacifinit                                                     |
| 🗀 Einzelvergütungen/Spesen      | • 🖂           | Heline Australia | dw.                                                                                                    |                          |   | Antrag auf 1 Tage F |                  | Bitte füllen Sie das Formular während des Gesprächs aus und                                                     |
| A Destaura                      | • 🖂           | Notive Associate | dw.                                                                                                    |                          |   | Antrag auf 1 Tage F |                  | speichern Sie dieses lokal bei Ihnen ab.                                                                        |
| Postausgang                     | • 🗂           | Machinesee       | in Matchegerich in                                                                                                    | can build not be heading |   | Zwischengespräch    | Schneller Alessa | Nach dem Gespräch laden Sie das ausgefüllte Formular bitte über den<br>Prozess 'Rückmeldung Erstgespräch' hoch. |
| 🔗 Organigramm                   | • 🖂           | Native devalues  | alar .                                                                                                    |                          |   | Antrag auf 5 Tage F |                  | Besten Dank                                                                                                    |
| D Prozesse                      | • 🖂           | Inge Danage      |                                                                                                    |                          |   | Stellenbeschreibun  |                  | Ihr Reha-Team                                                                                                   |
|                                 |               | Moreel Elements  | e                                                                                                    |                          |   | Ablehnung Funktion  |                  | Anhänge                                                                                                    |
|                                 |               | Marcel Carrying  |                                                                                                    |                          |   | Funktionsbewertun   |                  | Formular Erstgespräch mit gehannte bei pdf                                                                      |
|                                 | • 🖂           | Jana Marili      |                                                                                                    |                          |   | Antrag auf unbezahl |                  |                                                                                                    |

# Download Formular und Schliessen der Benachrichtigung

| Formular Erstgespräch mit |                                                                                                    |                                                                                                    |           | Download |
|---------------------------|----------------------------------------------------------------------------------------------------|----------------------------------------------------------------------------------------------------|-----------|----------|
|                           | KANTONALE VERWALTUNG GRAUBÜNI           PROTOKOLL ERSTGESPRÄCH FÜR REH.           Die direkt vorgesatzle Person föhrt so rasch als möglich ein E           direkt. ber designichterhänkt wird pr E-Mail and das PA weiterge           Betorffere Person:           Datum und Zield die Gesprächter:           Angene für die Kontakzuflichterheit:           Angene für die Kontakzuflichterheit:           Tabern Dir die Kontakzuflichterheit:           Telefon Privat:           Mobile Privat:           Potokoll Erstgespräch:           1         Tot ge Abszerze (mit auteinader folgend)           21. Tage Abszerze (mit auteinader folgend)           21. Tage Abszerze (mit auteinader folgend)           21. Tage Abszerze (mit auteinader folgend)           21. Tage Abszerze (mit auteinader folgend) | DEN A-MANAGEMENT sigespråch mit dem erkoankden- oder verunfallben Mita block Vorgesetzte Person: Vorgesetzte Person: Densststelle Utarbeiter/-in wurde über die Kontaktaufnahme durch des Rehs-Management informiert: | deitenden | 0 0      |

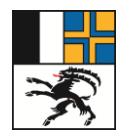

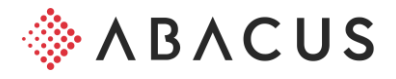

# Formular ausfüllen

Wechsel zurück auf den Mitarbeitenden in die Rubrik "REHA-Management" (gemäss Anleitung oben). Klick auf "Rückmeldung aus Erstgespräch" und Bestätigung mit "Ja"

| gement Ferienkauf Unbezahlter Urlaub Individuelle Weiterbildungen                                     | Nebenamt / Nebenbeschäftigung Arbeitsumfangänderung Indiv. Lohnerhöhung >                                                                                                    |
|----------------------------------------------------------------------------------------------------|----------------------------------------------------------------------------------------------------|
| Rückmeldung Erstgespräch                                                                              |                                                                                                    |
| Hat das Erstgespräch mit dem Mitarbeiter stattgefunden und möchten<br>Sie nun das Formular hochladen? | Formular für Erstgespräch erstellen Rückmeldung aus Erstgespräch                                                                                                    |
|                                                                                                    | 0                                                                                                    |
|                                                                                                    |                                                                                                    |
|                                                                                                    |                                                                                                    |
| Ja Nein                                                                                               |                                                                                                    |
|                                                                                                    | gement       Ferienkauf       Unbezahlter Urlaub       Individuelle Weiterbildungen <b>Rückmeldung Erstgespräch</b> Hat das Erstgespräch mit dem Mitarbeiter stattgefunden und möchten         Sie nun das Formular hochladen? |

## Formular hochladen und "Weiterfahren"

Formular Erstgespräch auswählen

| Datei ablegen | P Datei ablegen | 1 |   |
|---------------|-----------------|---|---|
|               |                 |   |   |
|               | -               |   | 2 |

## Abschliessen des Prozesses mit "Weiterfahren"

#### **Prozess gestartet**

Besten Dank für die Rückmeldung. Der Zuständige REHA-Leiter wird das Formular prüfen und die entsprechenden Schritte in die Wege leiten.

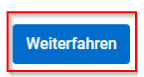

Der REHA-Manager erhält das ausgefüllte Formular und leitet die weiteren Schritte in die Wege.